Back to Main

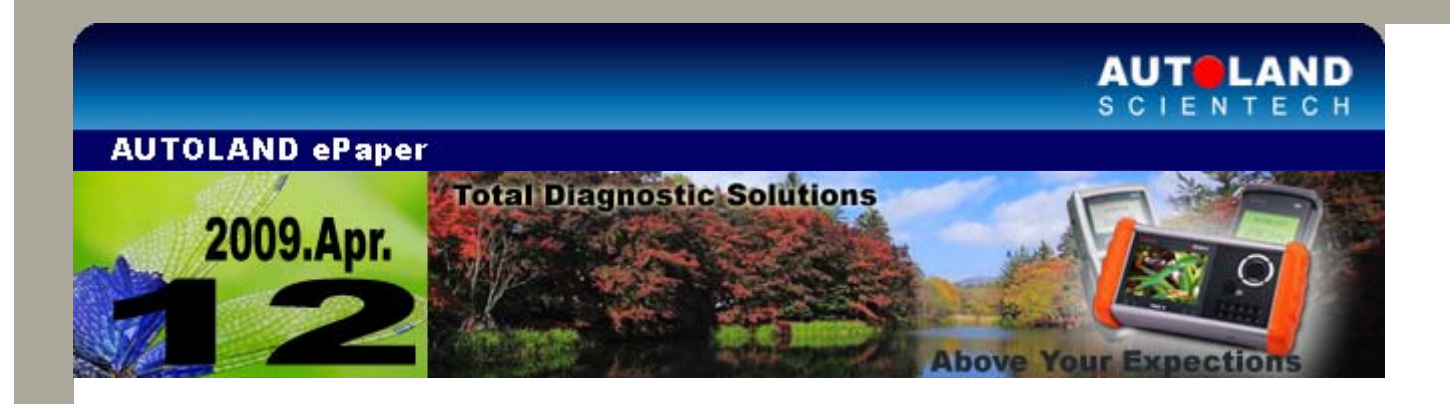

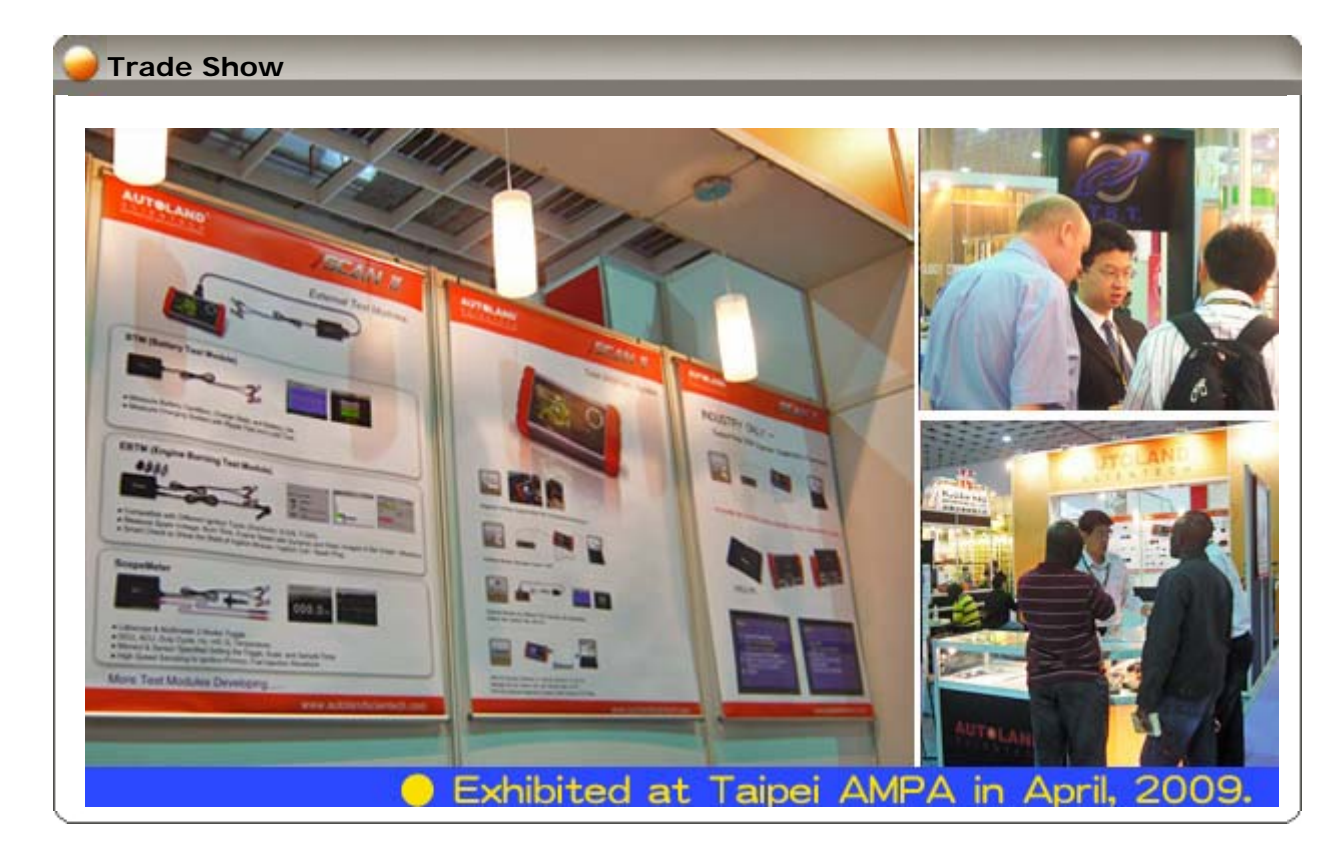

# iSCAN-II / D91 Latest Versions (March, 2009)

| ISCAN-II RENAULT    | V1.02     | English/Chinese/Japanese             | 2009-03-02 |
|---------------------|-----------|--------------------------------------|------------|
| ISCAN-II CITROEN    | V1.02     | English/Chinese/Japanese             | 2009-03-02 |
| ISCAN-II PEUGEOT    | V1.02     | English/Chinese/Japanese             | 2009-03-02 |
| iSCAN-II IMS2-BMW   | V1.00     | English/Chinese                      | 2009-03-20 |
| iSCAN-II IMS2-MB    | V2.00     | English/Chinese/Japanese             | 2009-03-20 |
| iSCAN-II IMS2-VOLVO | V2.00     | English/Chinese/Japanese             | 2009-03-20 |
| ISCAN-II OBDII      | V1.03     | English/Chinese/Japanese             | 2009-03-20 |
| ISCAN-II PROTON     | V1.01 SP1 | English                              | 2009-03-20 |
| ISCAN-II TOYOTA     | V2.00     | English/Chinese/Japanese             | 2009-03-20 |
| IMS2-MB ADD-ON      | V2.50     | English                              | 2009-03-20 |
| D91-NISSAN          | V3.55 SP1 | English/Chinese/Japanese/<br>Spanish | 2009-03-20 |
| D91-OBDII           | V4.03     | English/Chinese/Japanese             | 2009-03-20 |
| D91-OBDII-R         | V4.03R    | English/Chinese/Japanese             | 2009-03-20 |
| D91-PROTON          | V1.50 SP1 | English                              | 2009-03-20 |

# VeDiS Yearly Update Project (YUP) Software

Software releases monthly for D91-EURO PRO YUP 2009 / D91-ASIAN PRO YUP 2009 YUP customers, please get the updates from web site

Technical Guidance

# NISSAN: NATS (Nissan Anti-Theft System) Setting

#### **NATS System**

The key transponder contains a wireless electronic chip (transponder chip). When the key is inserted into the lock cylinder and switch "ON", the transponder chip will send a signal to the immobilizer (inside BCM). Then BCM would send a command to engine ECU which allows engine to start. If the signal is incorrect, BCM will lock the fuel pump and disable the engine from be started.

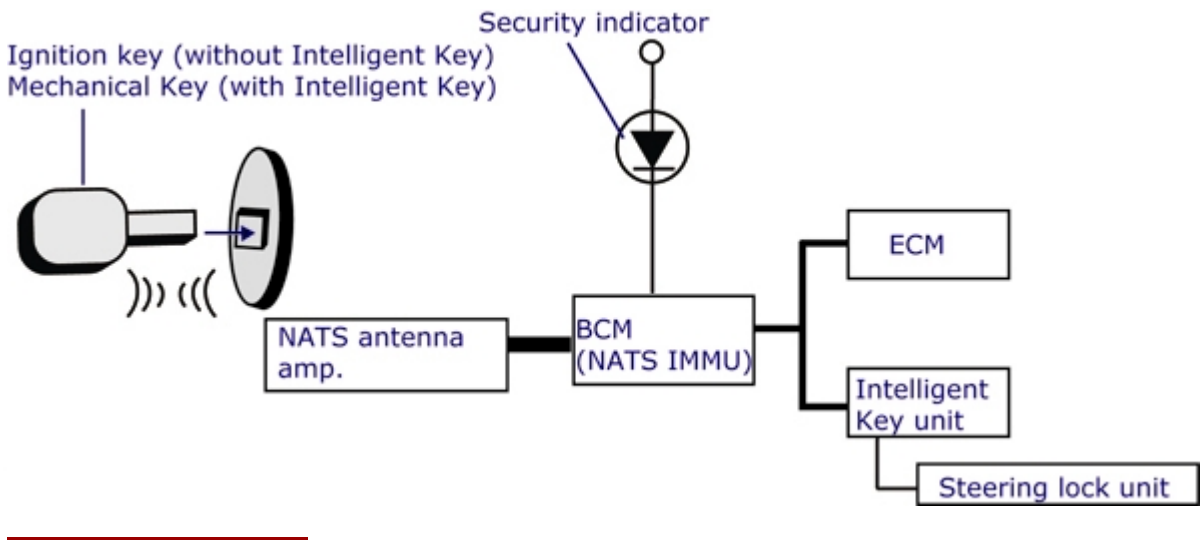

#### **NATS Initialization**

- NATS includes 2 kinds of keys:
   1) Ignition Key--- without Intelligent Key
   2) Mechanical Key ---with Intelligent Key
- 2. Every key initialization will clear all key entries. It is necessary to register all the keys. Non-registered keys can not start the engine.
- 3. Before key initialization, please get the 5-digit BCM PIN first, then provide it to the dealer and get a corresponding 4-digit password.

#### Conditions to perform key initialization

- Replace BCM, it is necessary to perform all ignition keys / mecchanical key (door key) initialization.
- Replace a used ECM, it is necessary to perform all ignition keys initialization.
- Replace the antenna amplifier, it is necessary to perfrom all ignition keys initialization.
- Replace a new ECM, it is not necessary to perform initialization. Turn ignition switch to ON for 5 seconds then turn ignition switch to OFF by ignition key, the ignition key will be automatically initialized. If the ignition key is unable to start the engine, it is necessary to perform initialization.

#### Ignition Key Registration

- 1. Insert the first ignition Key, turn ignition switch to ON and maintain at leaset 5 seconds. Then turn ignition switch to OFF and pull out the ignition key.
- 2. After 5 seconds when security indicator flashes, insert the second ignition key and turn ignition switch to ON and maintain at least 5 seconds. Then turn ignition switch to OFF and pull out this ignition key.
- 3. Repeat the steps if more keys, maximum to 5 ignition keys.
- 4. Start the engine, and the procedure is completed.
- 5. Use every key to start the engine and confirm if every key works.

### **Preparatives:**

- If all the keys were lost, please buy 2 keys (built-in transponder). If the original key trace is still available, make 2 duplicates of the original keys first. If there is no original key trace, please change the locking system of the car and make 2 duplicates of the new key in advance.
- If there is one key available, please make one or more duplicates (built-in transponder) from the original key.
- If the transponder of the key is malfunctioned, please buy the transponder. Use the screwdriver to replace the transponder.
- If the ECM/PCM or the immobilizer receiver unit is malfunctioned, please replace a workable unit first.
- Please confirm all wire connection between ECM/PCM and immobilizer control unitreceiver, the conditions of coil of key ignition, and the intactness between communication wire and immobilizer.

# NISSAN --- I-KEY (Intelligent Key) Setting

## Introduction of I-KEY

- 1. The Intelligent Key system is a system that makes it possible to lock and unlock all the doors (door lock/unlock function) and start the engine (engine start function) by carrying around the Intelligent Key.
- 2. Operation of the remote controller buttons on the Intelligent Key can lock and unlock the door and enter anti-theft condition.

## Caution of I-KEY Registration

- 1. Only the registered I-Key is with the function to lock/unlock the door and start the engine.
- 2. Perform Adaptation of I-KEY system by iSCAN-II to register I-KEY ID.
- 3. A maximum of 4 I-Key can be registered. More than 4 IDs, the earlist ID will be deleted.
- Replace BCM, it is necessary to perform NATS ignition key registration first, then perform I-Key registration. Confirm both of NATS and I-Key systems will be workable.
- 5. Register 2nd I-Key, please take the 1st registered I-KEY 3-meter away from the vehicle, to avoid 2 I-Keys interfering each other.

## Steps on iSCAN-II:

## **NISSAN ---NATS Setting**

1. Select Vehicle Diagnostic → select ASIAN

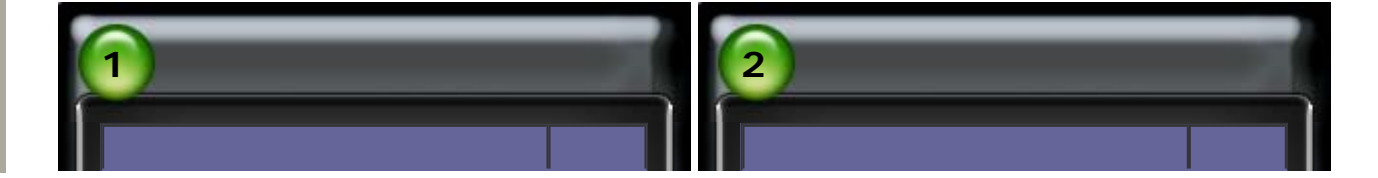

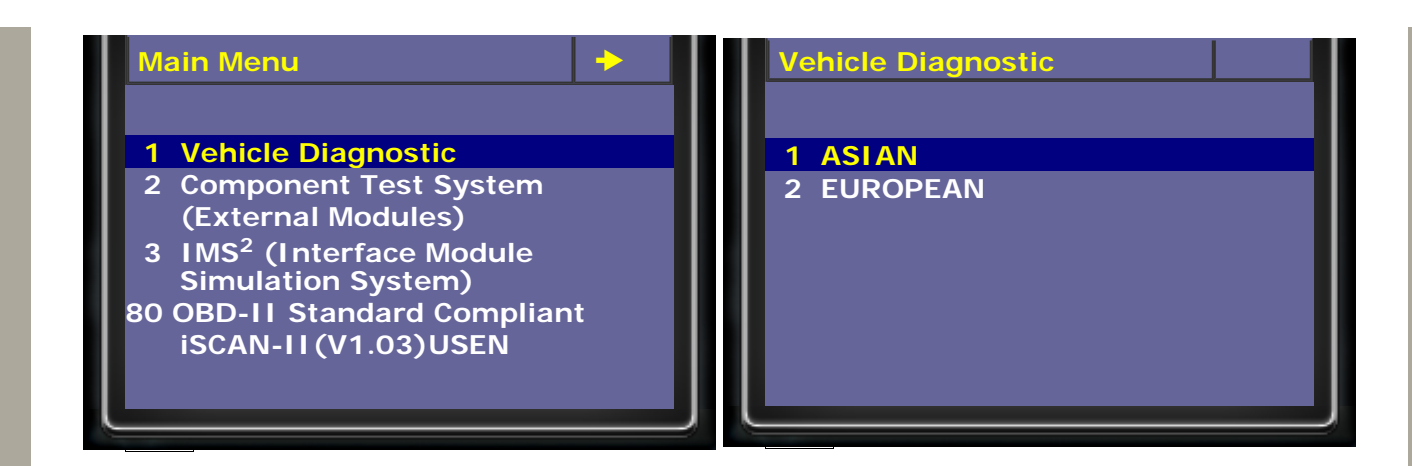

2. Select JAPAN → select NISSAN software

| 3                                          | 4                                                                                                    |
|--------------------------------------------|----------------------------------------------------------------------------------------------------|
| ASIAN<br>1 [JAPAN]<br>2 [KOREA]<br>3 [USA] | JAPAN<br>1 HONA<br>iSCAN-II (V2.00) USEN<br>2 ACURA<br>iSCAN-II (V2.00) USEN<br>3 NISSAN<br>iSCAN-II (V2.00) USEN<br>4 INFINITI<br>iSCAN-II (V2.00) USEN |

3. Select Drive → select Petrol Engine, ALL

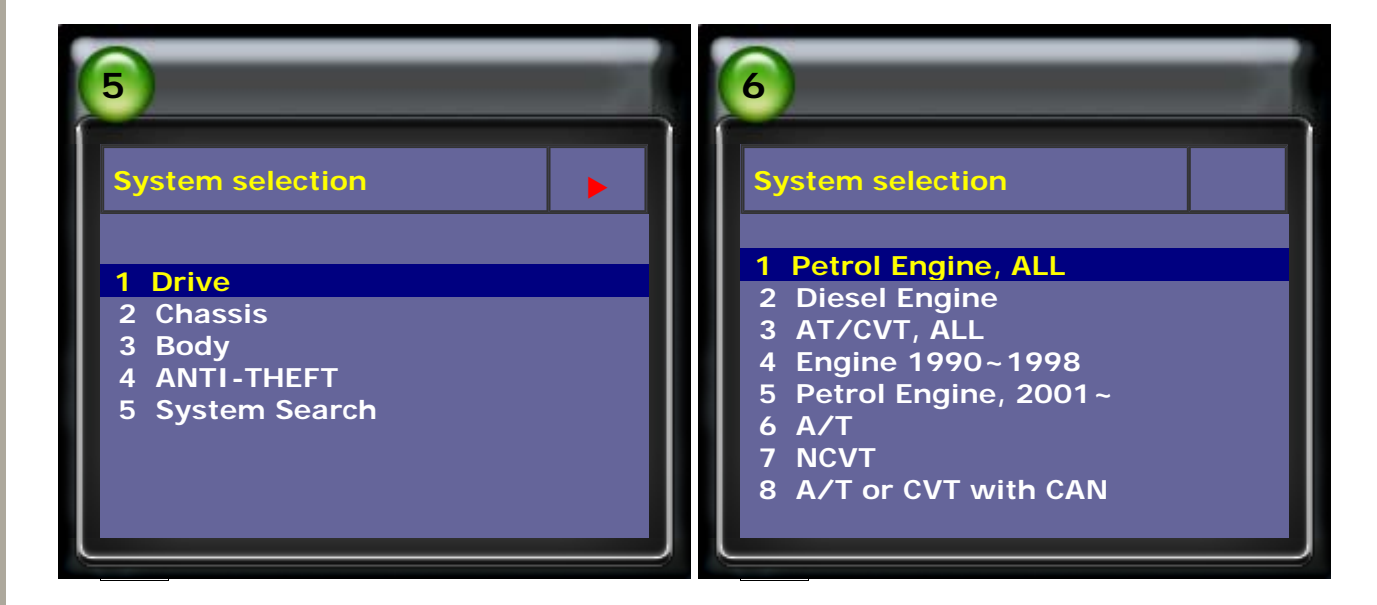

4. Select Read Fault Code → confirm the fault from NATS malfunction

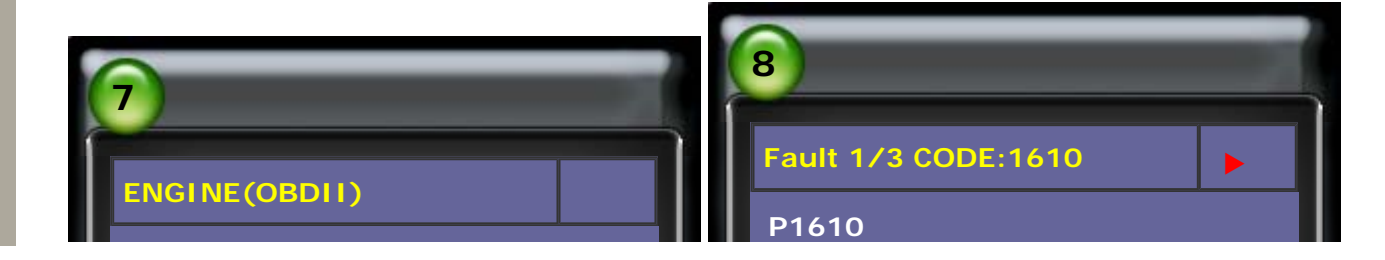

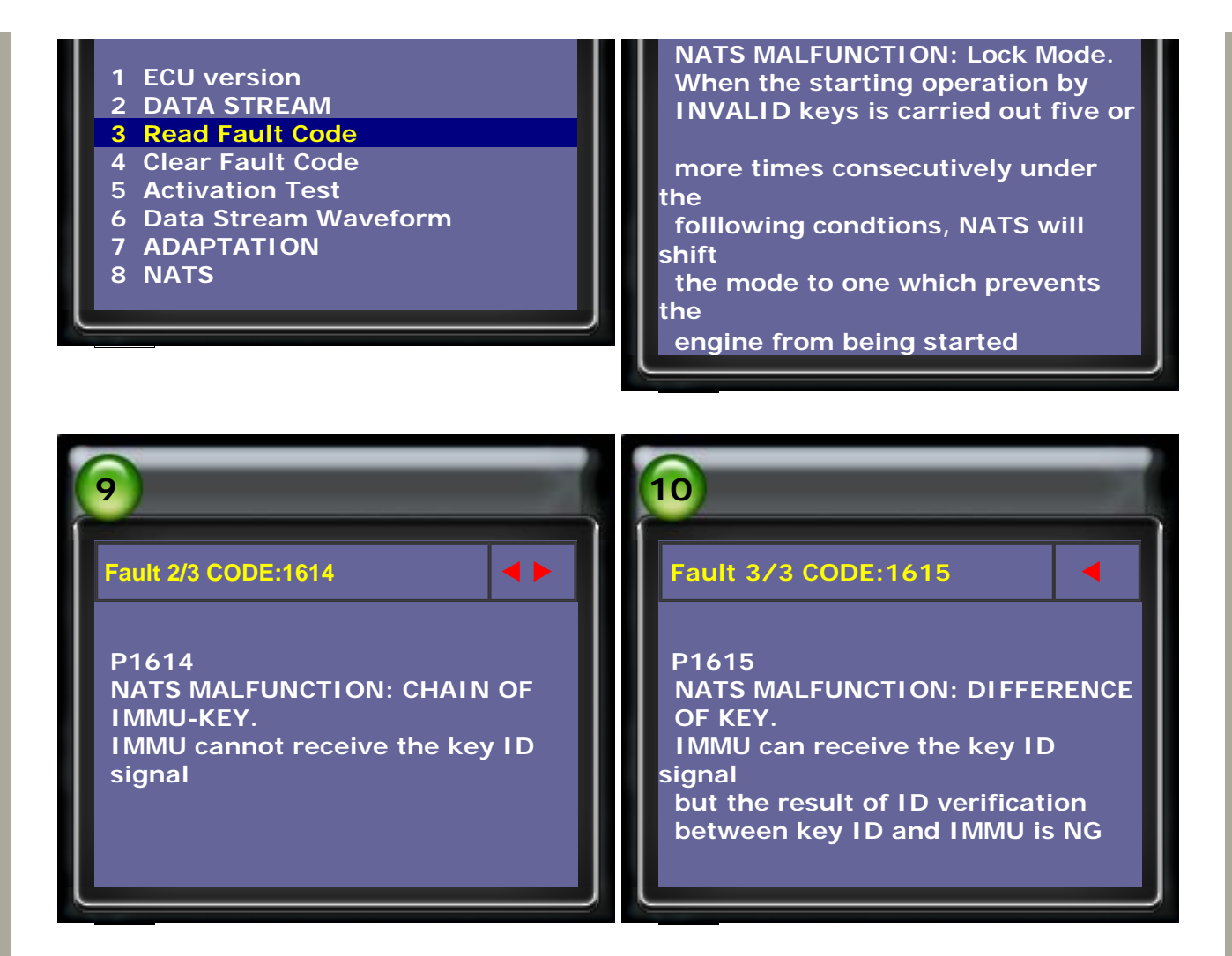

### 5. Select Clear Fault Code

| 11         ENGINE(OBDII)         1 ECU version         2 DATA STREAM                                                                    | Fault 1/1 CODE:1610P1610NATS MALFUNCTION: Lock Mode.When the starting operation byINVALID keys is carried out five or |
|----------------------------------------------------------------------------------------------------|----------------------------------------------------------------------------------------------------|
| <ul> <li>4 Clear Fault Code</li> <li>5 Activation Test</li> <li>6 Data Stream Waveform</li> <li>7 ADAPTATION</li> <li>8 NATS</li> </ul> | the<br>following condtions, NATS will<br>shift<br>the mode to one which prevents<br>the<br>engine from being started  |

6. Select Body → select BCM (Body Control)

| 13               | 14                                                                    |
|------------------|-----------------------------------------------------------------------|
| System selection | System selection                                                      |
| 1 Drive          | 1 Air bag<br>2 IVMS (Interior Control System)<br>3 BCM (Body Control) |

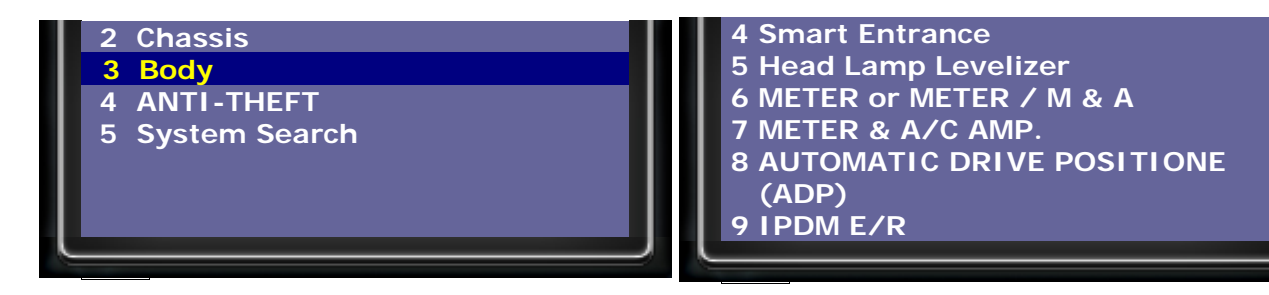

### 7. Select BCM

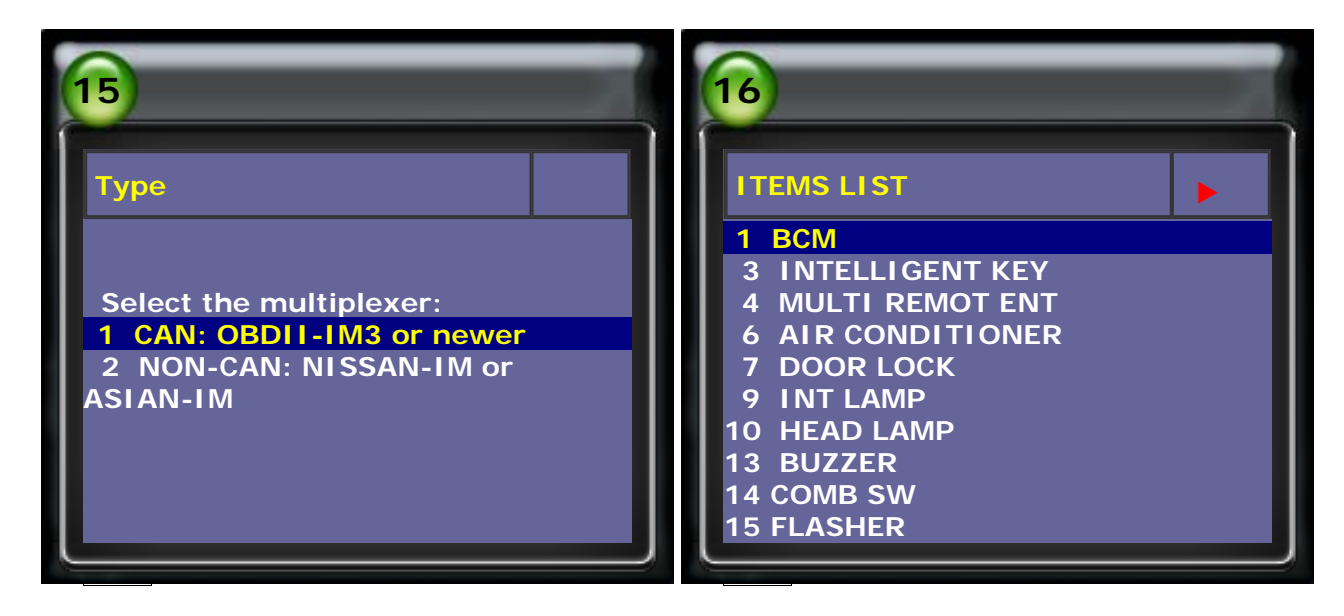

8. Select Read Fault Code → confirm No Fault Code in BCM system

| BCM       Read Fault Code         1 Read Fault Code       Read Fault Code         2 Clear Fault Code       No Fault Codes.         3 CAN COMMUNICATION CHECK       No Fault Codes.         9 ECU version       No Fault Codes. | 17                                                                                                    | 18                                 |
|----------------------------------------------------------------------------------------------------|----------------------------------------------------------------------------------------------------|------------------------------------|
|                                                                                                    | BCM<br>1 Read Fault Code<br>2 Clear Fault Code<br>3 CAN COMMUNICATION CHECK<br>4 ADAPTATION<br>9 ECU version | Read Fault Code<br>No Fault Codes. |

9. Enter CAN COMMUNICATION CHECK to check the CAN communication between BCM and other related ECU.

| 19                        | 20                |
|---------------------------|-------------------|
| BCM                       | Data Stream (1/1) |
|                           | INITIAL DIAG      |
| 1 Read Fault Code         | ECM               |
| 2 Clear Fault Code        | IPDM E/R OK       |
| 3 CAN COMMUNICATION CHECK | METER/M&A OK      |
| 4 ADAPTATION              | I-KEY             |

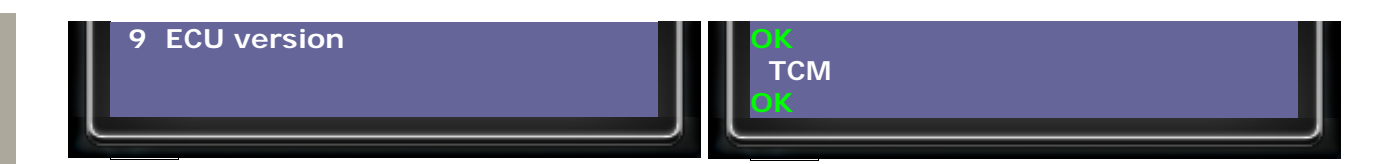

10. Enter ADAPTATION → select Read BCM PIN

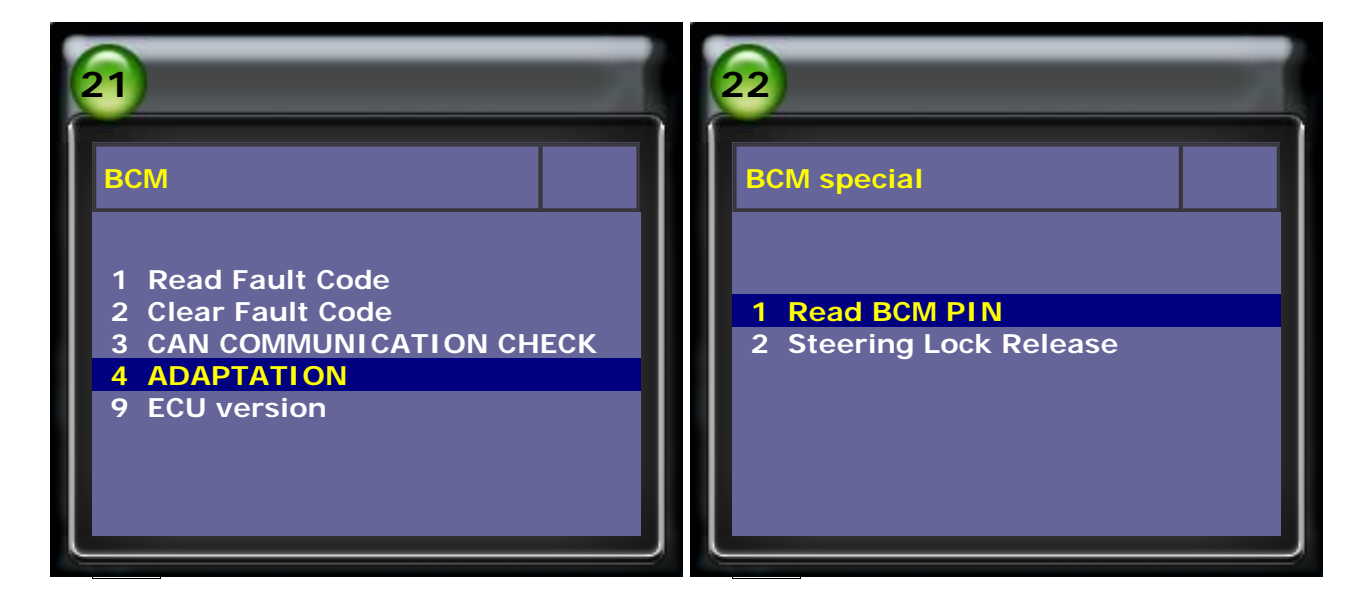

11. Write down the 5-digit BCM PIN and provide it to local NISSAN dealer to get a 4-digit password.

Example: c44bf

| 23               | 24                                                                                                  |
|------------------|----------------------------------------------------------------------------------------------------|
| Read BCM PIN     | System selection                                                                                    |
| BCMnumber: c44bf | <ol> <li>Drive</li> <li>Chassis</li> <li>Body</li> <li>ANTI-THEFT</li> <li>System Search</li> </ol> |

12. Enter ANTI-THEFT → select NATS 5.0 (OBDII)

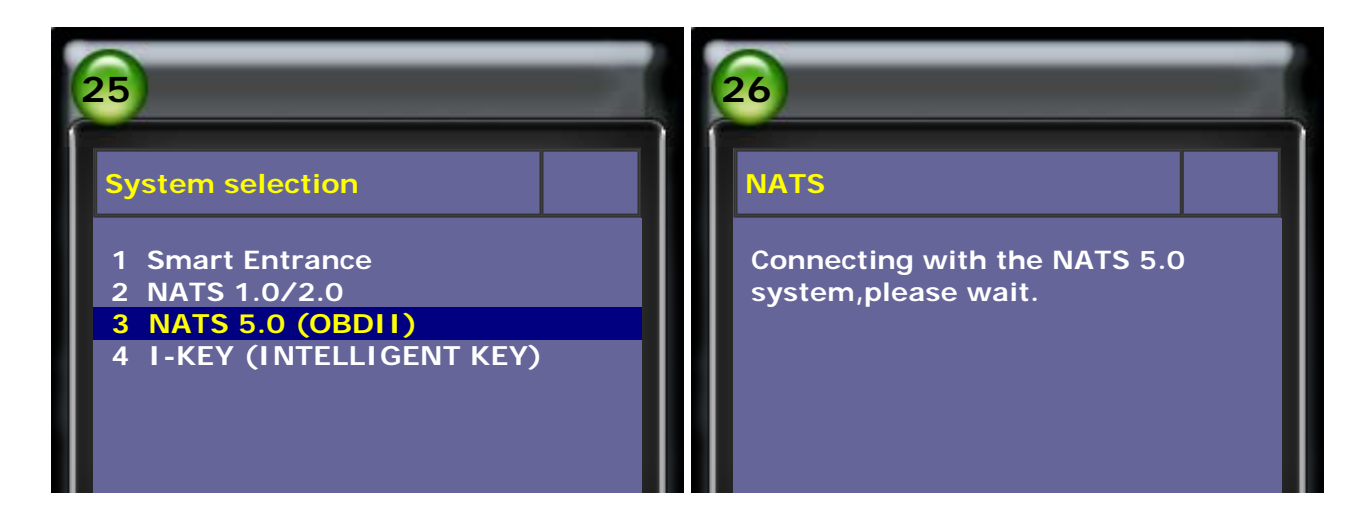

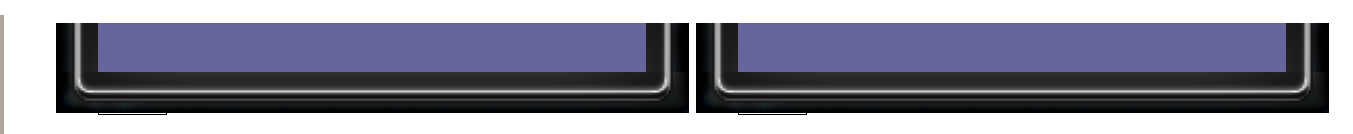

13. After connection, please select NATS from ENGINE(OBDII)

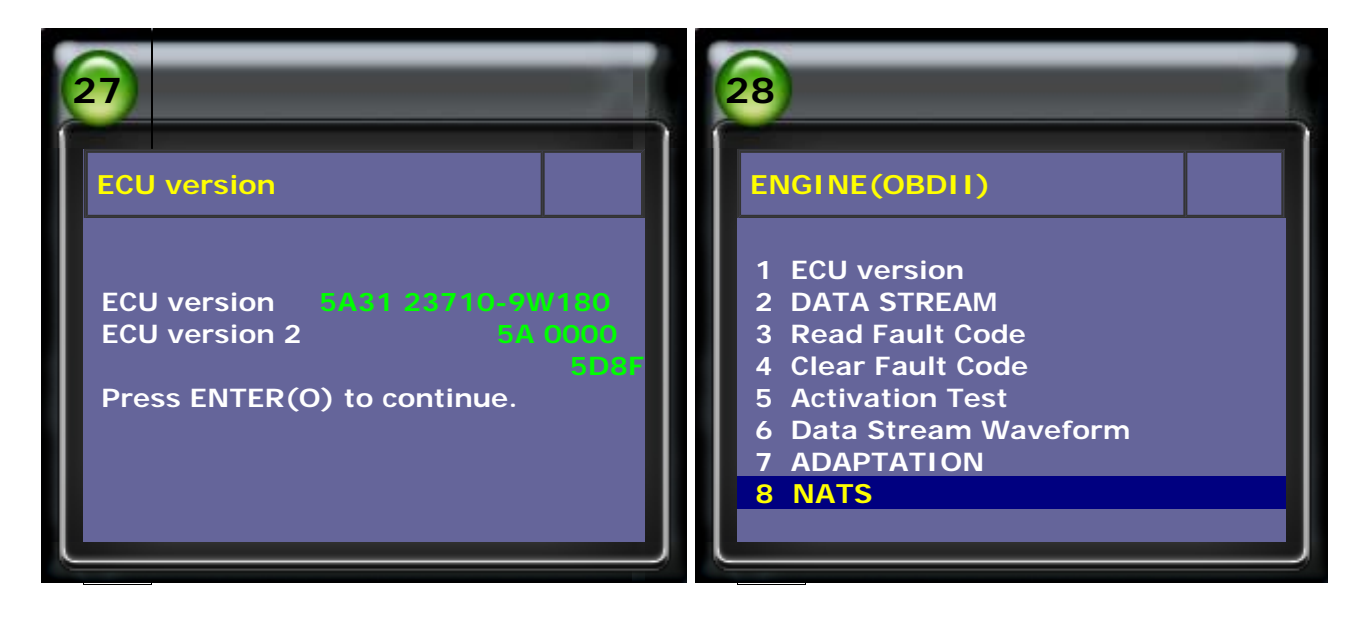

14. Key registration will clear all key entries. It is necessary to register all the keys. Non-registered key can not start the engine.

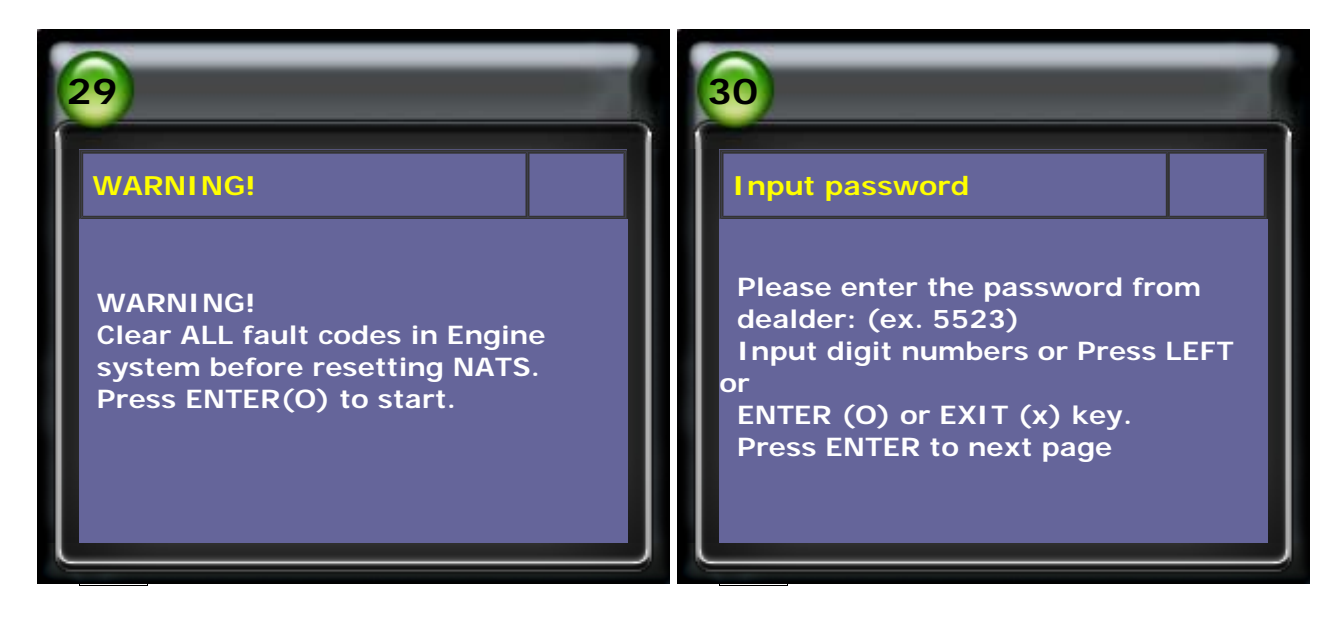

15. Input the password from dealer.

Example: 9786 (for reference only, please accord the password from dealer)

| 31               | 32               |
|------------------|------------------|
| Input password   | Input password   |
| (ENTER): CONFIRM | (ENTER): CONFIRM |
| 0000             | 9786             |
|                  |                  |

16. After Reset OK! , perform Ignition key registration.

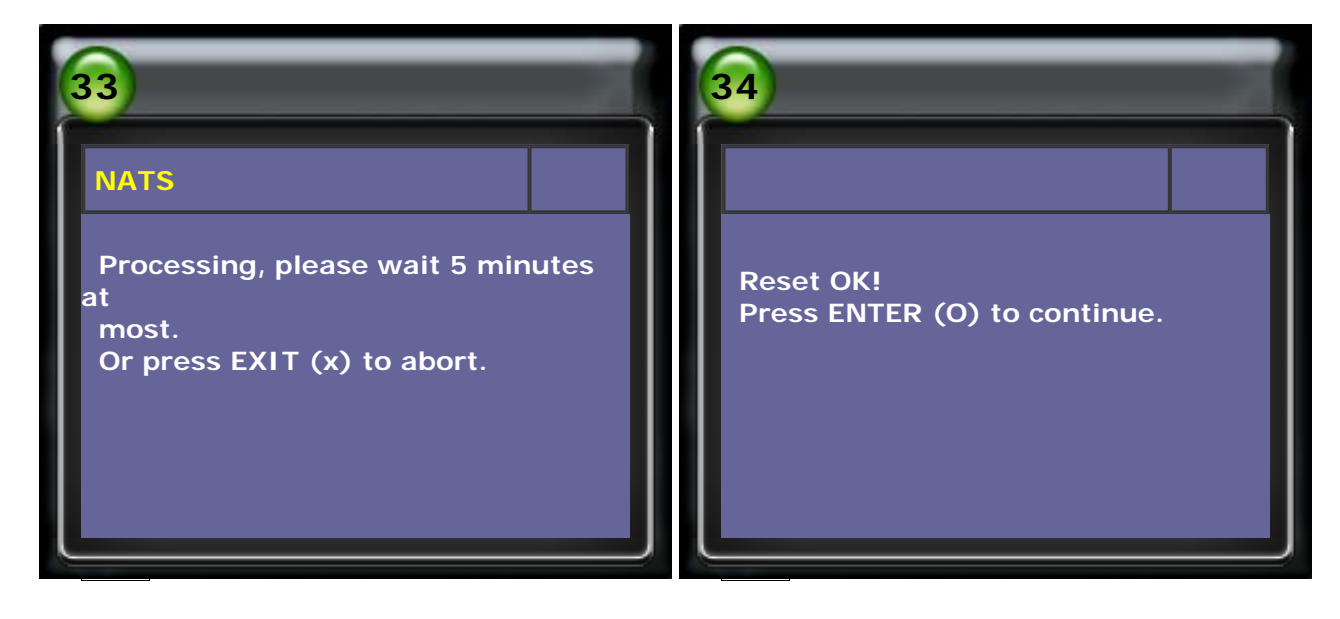

Ignition key registration:

- 1. Insert the first ignition Key, turn ignition switch to ON and maintain at leaset 5 seconds. Then turn ignition switch to OFF and pull out the ignition key.
- 2. After 5 seconds when security indicator flashes, insert the second ignition key and turn ignition switch to ON and maintain at least 5 seconds. Then turn ignition switch to OFF and pull out this ignition key.
- 3. Waiting 30 seconds, use the 2 keys to start the engine and confirm if both keys work.

| 35                                                                                                    | 36                                                                                                    |
|----------------------------------------------------------------------------------------------------|----------------------------------------------------------------------------------------------------|
| <ul> <li>35</li> <li>System selection</li> <li>1 ECU version</li> <li>2 DATA STREAM</li> <li>3 Read Fault Code</li> <li>4 Clear Fault Code</li> <li>5 Activation Test</li> <li>6 Data Stream Waveform</li> <li>7 ADAPTATION</li> <li>8 NATS</li> </ul> | Fault 1/1 CODE:1610<br>P1610<br>NATS MALFUNCTION: Lock Mode.<br>When the starting operation by<br>INVALID keys is carried out five or<br>more times consecutively under<br>the<br>following condtions, NATS will<br>shift<br>the mode to one which prevents<br>the<br>engine from being started |

# 17. Select Read Fault Code

### 18. Select Clear Fault Code

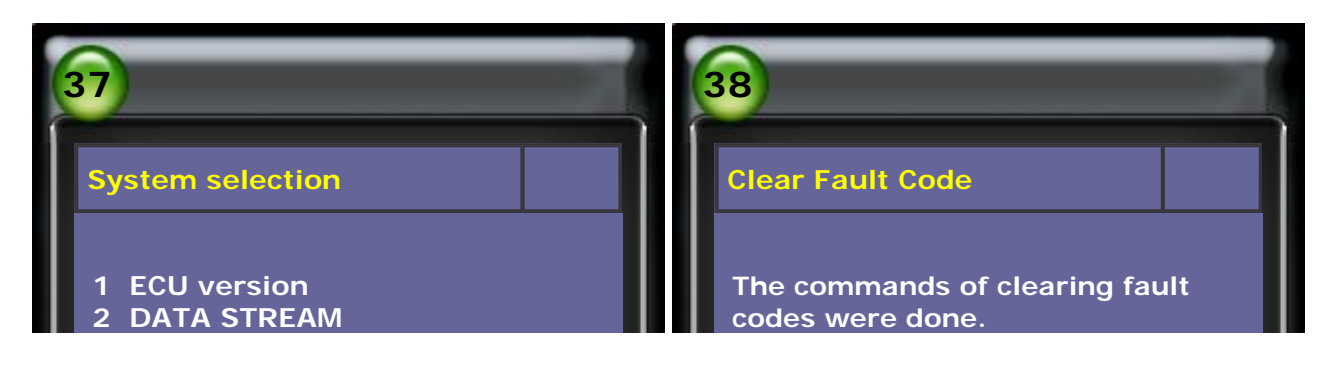

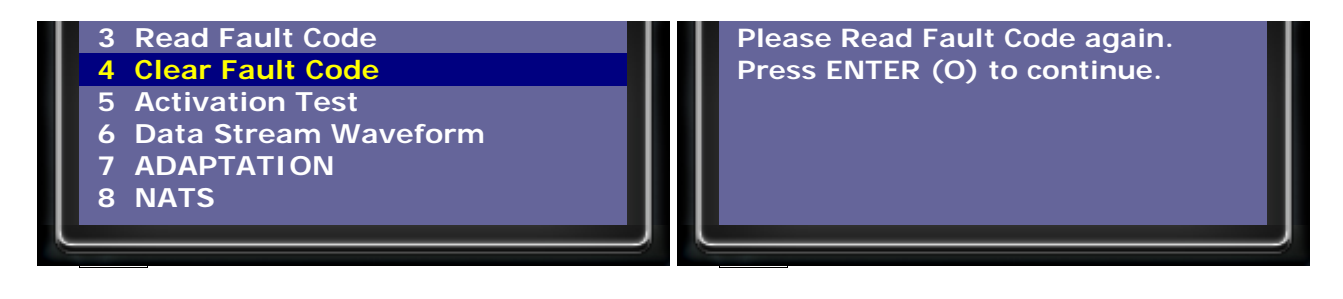

# TOP

# **NISSAN --- I-KEY Setting**

1. Select Vehicle Diagnostic → select ASIAN

| 1                                                                                                    | 2                     |
|----------------------------------------------------------------------------------------------------|-----------------------|
| Main Menu 🔸                                                                                                    | Vehicle Diagnostic    |
| <ol> <li>Vehicle Diagnostic</li> <li>Component Test System<br/>(External Modules)</li> <li>IMS<sup>2</sup> (Interface Module<br/>Simulation System)</li> <li>OBD-II Standard Compliant<br/>iSCAN-II (V1.03)USEN</li> </ol> | 1 ASIAN<br>2 EUROPEAN |

2. Select JAPAN → select NISSAN software

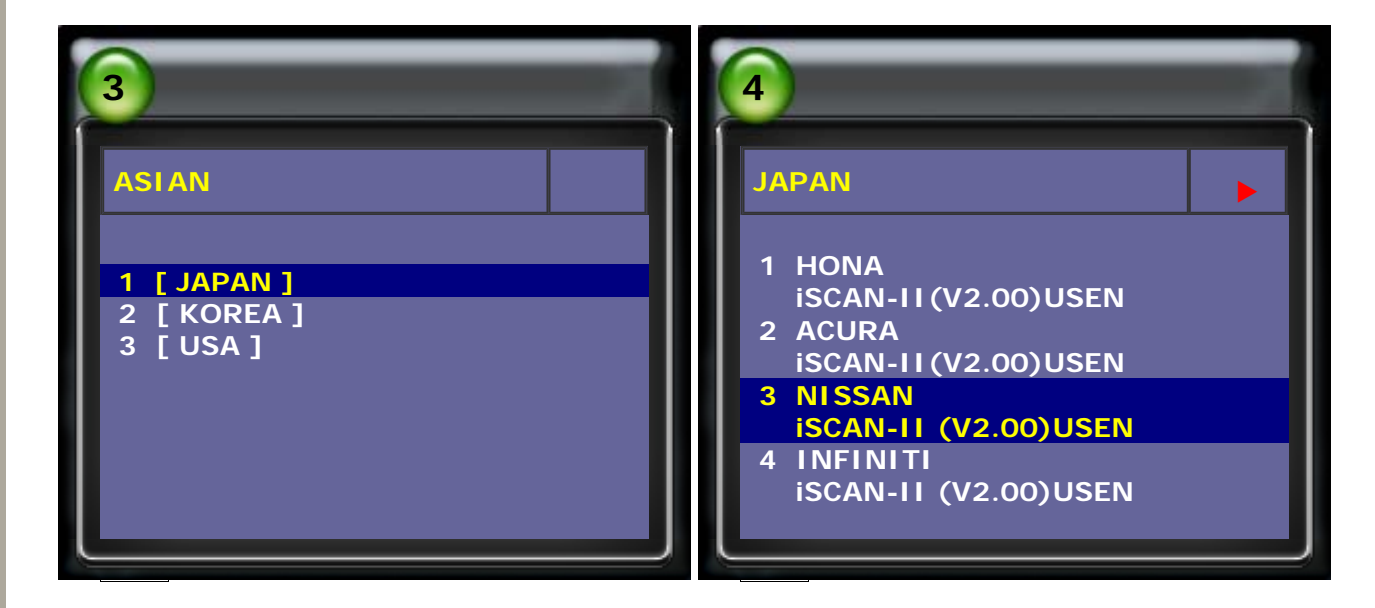

3. Select ANTI-THEFT → select I-KEY (INTELLIGENT KEY)

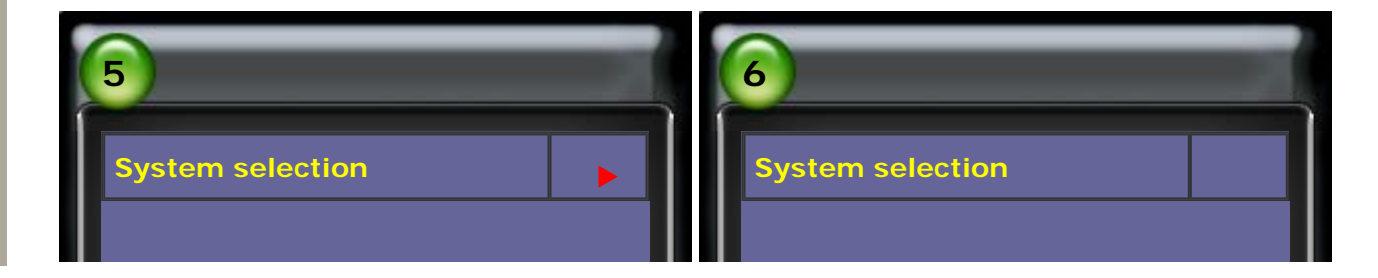

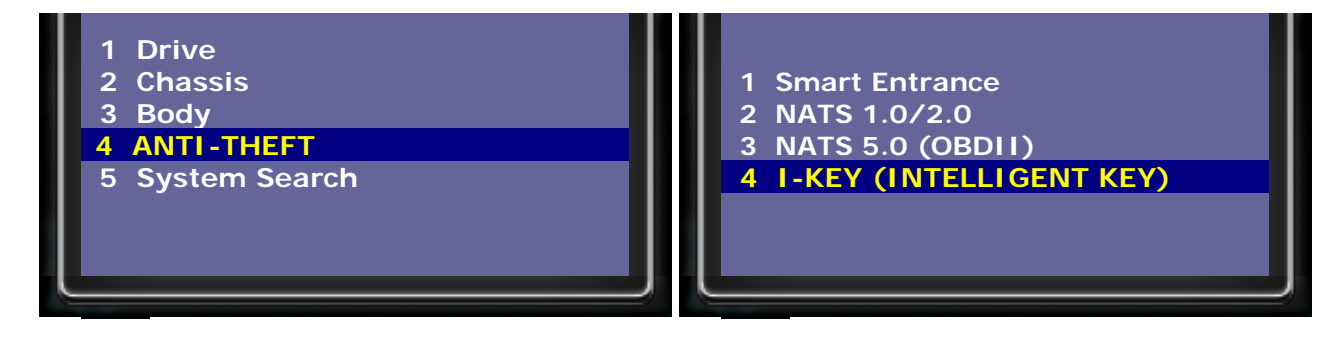

4. Confirm No Fault Codes first.

| 7                                                                                                    | 8               |
|----------------------------------------------------------------------------------------------------|-----------------|
| I-KEY                                                                                                    | Read Fault Code |
| <ol> <li>Read Fault Code</li> <li>Clear Fault Code</li> <li>DATA STREAM</li> <li>CAN Communication Check</li> <li>Adaptation</li> <li>ECU version</li> </ol> | No Fault Codes. |

5. Select CAN Communication Check to check the communication OK.

| 9                                                                                                    | 10                      |
|----------------------------------------------------------------------------------------------------|-------------------------|
| І-КЕҮ                                                                                                    | CAN Communication Check |
| <ol> <li>Read Fault Code</li> <li>Clear Fault Code</li> <li>DATA STREAM</li> <li>CAN Communication Check</li> <li>Adaptation</li> <li>ECU version</li> </ol> | INITIAL DIAG            |

6. Select Adaptation → select CONFIRM KEY FOB ID

| 11                                                                                             | 12                                                   |
|------------------------------------------------------------------------------------------------|------------------------------------------------------|
| I-KEY<br>1 Read Fault Code<br>2 Clear Fault Code<br>3 DATA STREAM<br>4 CAN Communication Check | I-KEY<br>1 REGISTER I-KEY ID<br>2 CONFIRM KEY FOB ID |

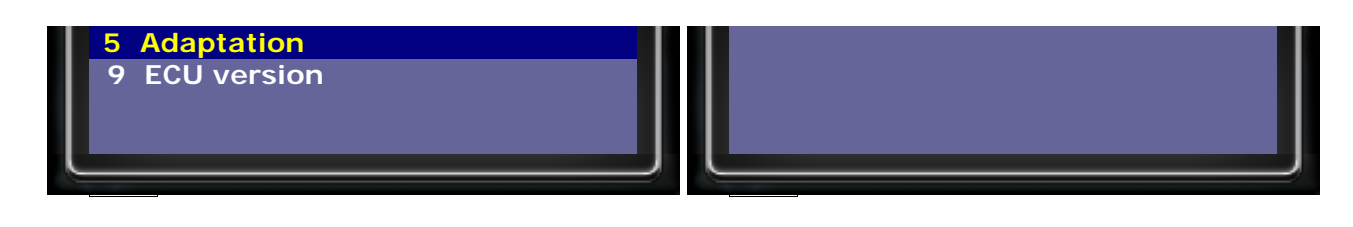

7. If it is a registered I-KEY, the MEMORY postion will show "PUSHED" as Pic.13 If it is a non-registered I-KEY, the NON-REGISTERED I-KEY position will show "PUSHED" as Pic.14.

| 13                     | 14                     |
|------------------------|------------------------|
| CONFIRM KEY FOB ID     | CONFIRM KEY FOB ID     |
| PUSH REMOTE CONTROLLER | PUSH REMOTE CONTROLLER |
| BUTTON                 | BUTTON                 |
| TO SHOW KEY.           | TO SHOW KEY.           |
| NON-REGISTERED I-      | NON-REGISTERED I-KEY   |
| KEY UNKNOWN            | PUCKED                 |
| MEMORY                 | MEMORY                 |
| 1 PUSHED               | 1 UNKNOWN              |
| MEMORY 2 UNKNOWN       | MEMORY 2 UNKNOWN       |
| MEMORY 3               | MEMORY 3               |
| UNKNOWN                | UNKNOWN                |
| MEMORY 4 LINKNOWN      | MEMORY 4 UNKNOWN       |

8. Before registering I-KEY ID, pelase re-connect the system again. Select ANTI-THEFT → select I-KEY (INTELLIGENT KEY)

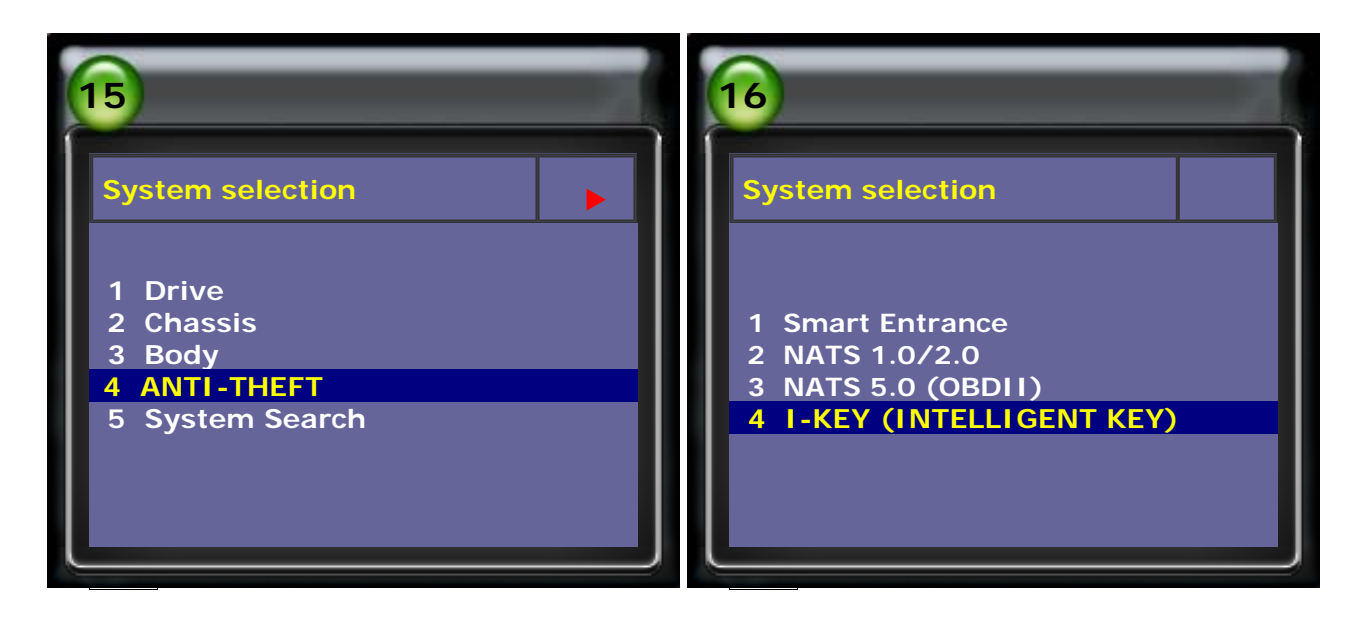

9. Select Adaptation  $\rightarrow$  select **REGISTER I-KEY ID** to perform registration.

| 17                | 18    |
|-------------------|-------|
| І-КЕҮ             | I-KEY |
| 1 Read Fault Code |       |

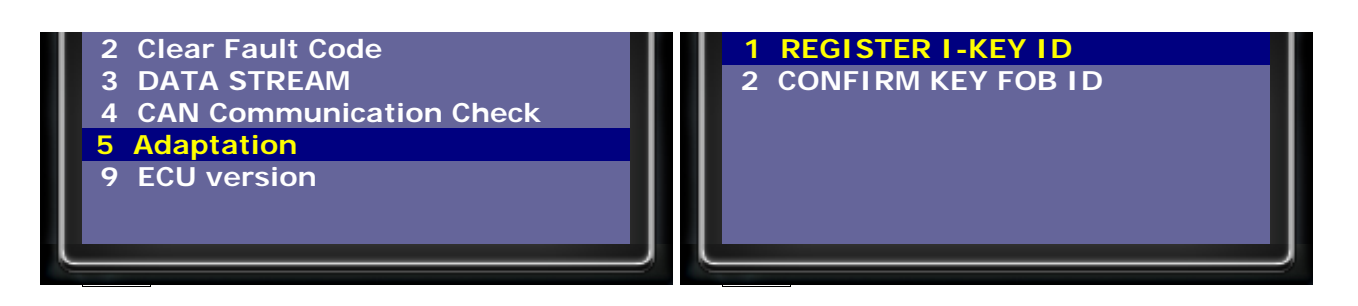

10. Use Ignition Key to turn Ignition ON, and put I-KEY near Passenger Side in the vehicle.

Press ENTER to continue and press any button on I-KEY when registration is in process.

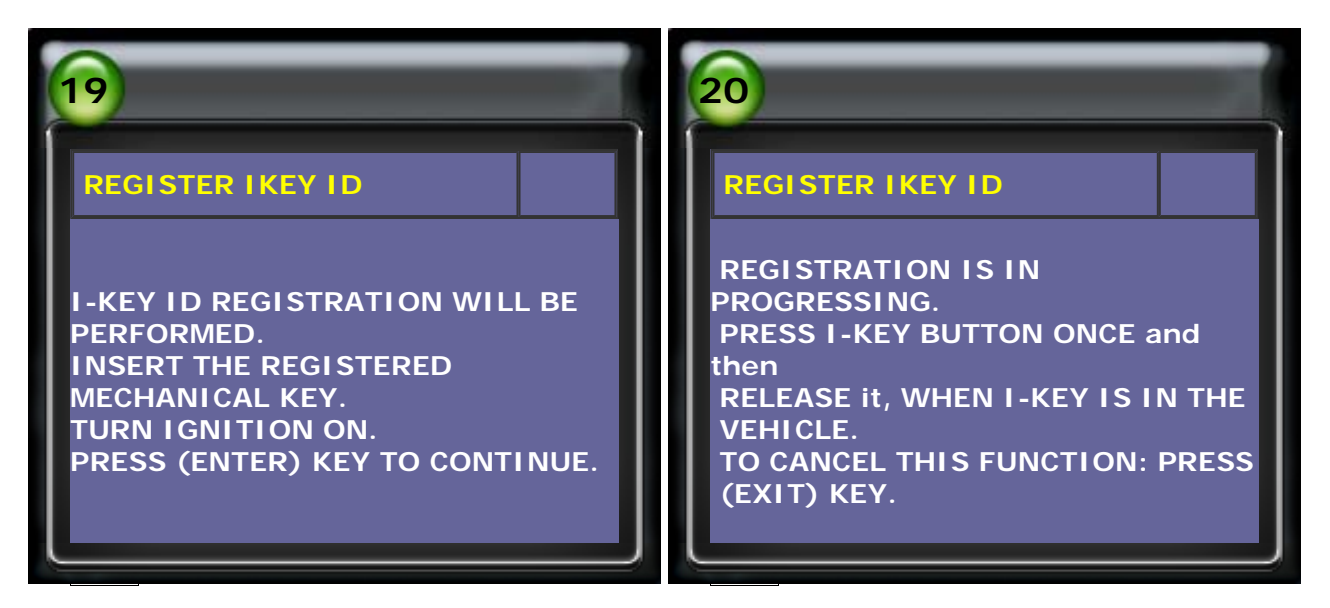

11. If the registration completed, the screen will show "REGISTRAION COMPLETED." If the registration failed, the screen will show "UNABLE TO REGISTER".

Please check the following reasons:

- 1) Are I-KEY and its battery in the good condition?
- 2) Use the mechanical key that would like to register to turn ignition ON.
- 3) Press I-KEY button when I-KEY is in the vehicle?
- 4) Is the antenna in the vehicle normal?
- 5) In the registration process, is the time of pressing I-KEY button too long or too short?

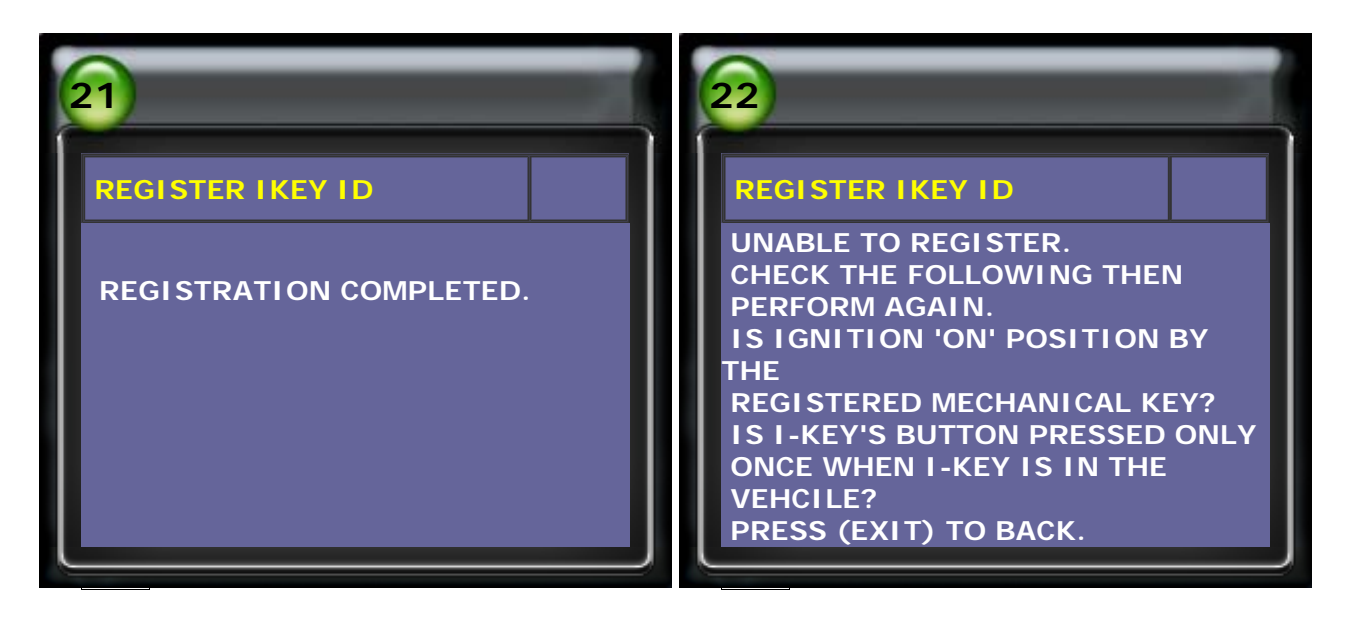

12. After I-KEY registration, enter CONFIRM KEY FOB ID to show key. Press the button of registered I-KEY, the memory position will show "PUSHED".

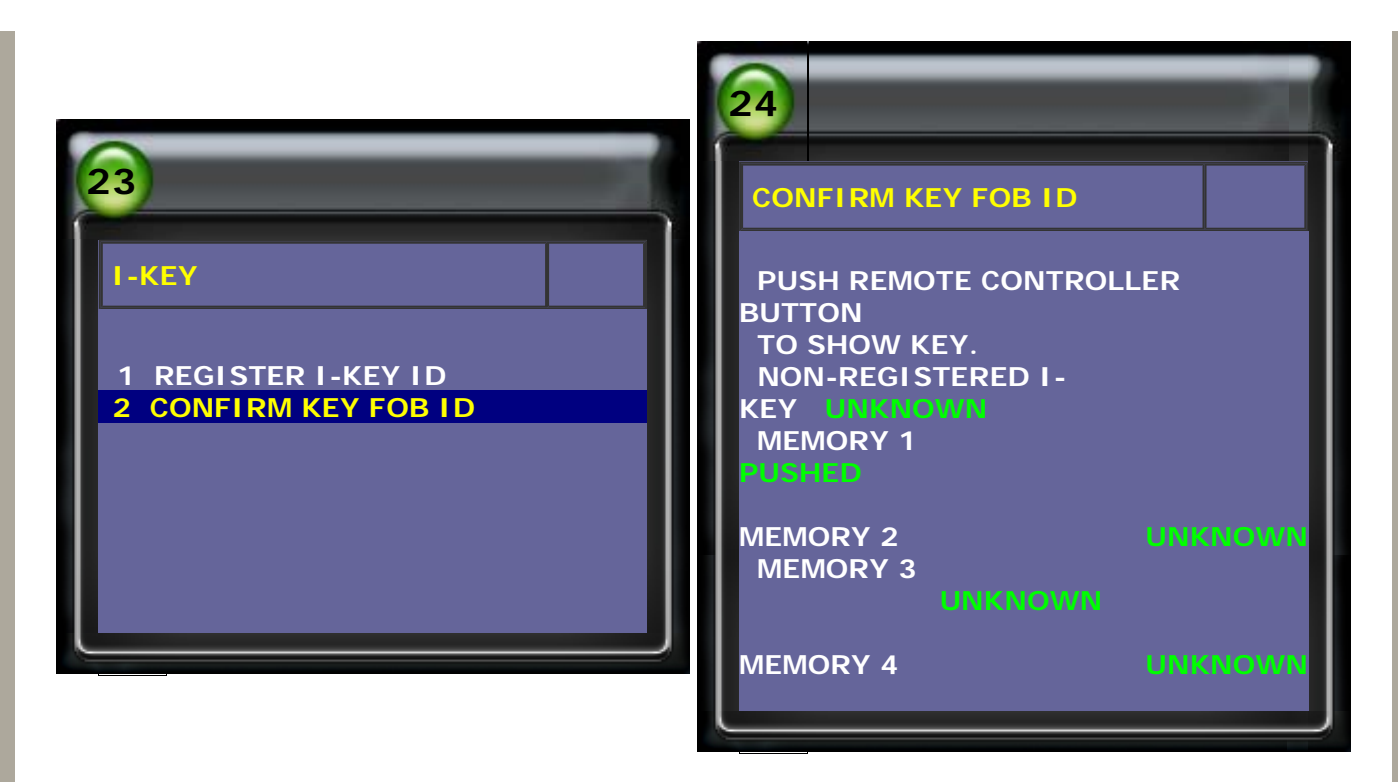

13. If the 2nd I-KEY would like to be registered, please re-connect I-KEY system. Select I-KEY (INTELLIGENT KEY) → select Adaptation to register again.

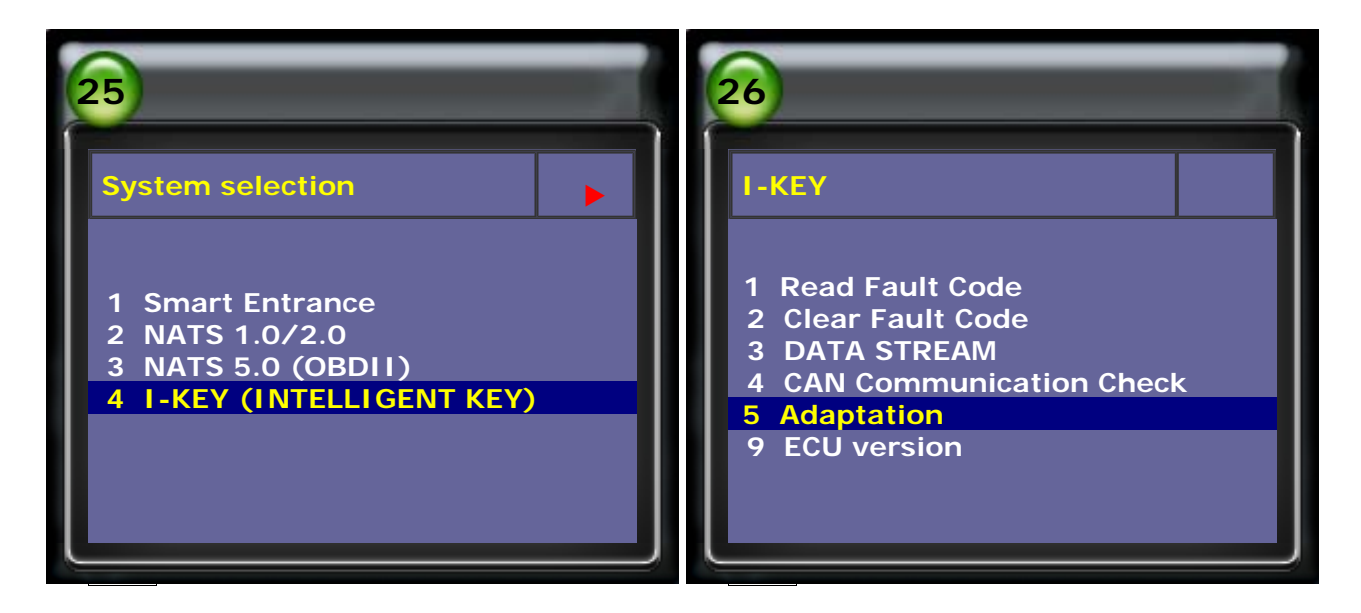

14. Select REGISTER I-KEY ID

![](_page_13_Picture_4.jpeg)

15. Use Ignition Key to turn Ignition ON, and put I-KEY near Passenger Side in the

vehicle.

Press ENTER to continue and press any button on I-KEY when registration is in process.

16. If the registration completed, the screen will show "REGISTRAION COMPLETED."

![](_page_14_Picture_3.jpeg)

17. After I-KEY registration, enter CONFIRM KEY FOB ID to show key. Press the button of registered I-KEY, the memory position will show "PUSHED".

|                                                      | 32                                                                                               |
|------------------------------------------------------|--------------------------------------------------------------------------------------------------|
| 31                                                   | CONFIRM KEY FOB ID                                                                               |
| I-KEY<br>1 REGISTER I-KEY ID<br>2 CONFIRM KEY FOB ID | PUSH REMOTE CONTROLLER<br>BUTTON<br>TO SHOW KEY.<br>NON-REGISTERED I-<br>KEY UNKNOWN<br>MEMORY 1 |
|                                                      | MEMORY 2 UNKNOWN<br>MEMORY 3                                                                     |
|                                                      | MEMORY 4 UNKNOWN                                                                                 |

#### TOP

CopyRight 2008 AUTOLAND SCIENTECH Co., Ltd All Rights Reserved Any questions, please contact sales@autolandscientech.com.

www.autolandscientech.com